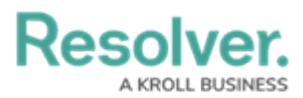

## **Open an Investigation**

Last Modified on 05/25/2022 1:12 pm EDT

The Incident Owner can open an investigation and assign an Investigator to explore an incident further.

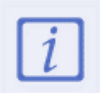

Investigations are only available for certain incident types. If the **Open Investigation** button is not visible on the **Incident Review** form, this incident type cannot be investigated.

## To open an investigation:

- 1. Log into a user account from the **Incident Owner** user group.
- Click the dropdown in the nav bar > Incident Management to display the Incidents activity.

| :RESOLVER           |   |
|---------------------|---|
| Home                | ~ |
| Home                |   |
| Portal              |   |
| Incident Management |   |
|                     |   |

The nav bar.

3. Click an open incident to open the **Incident** form.

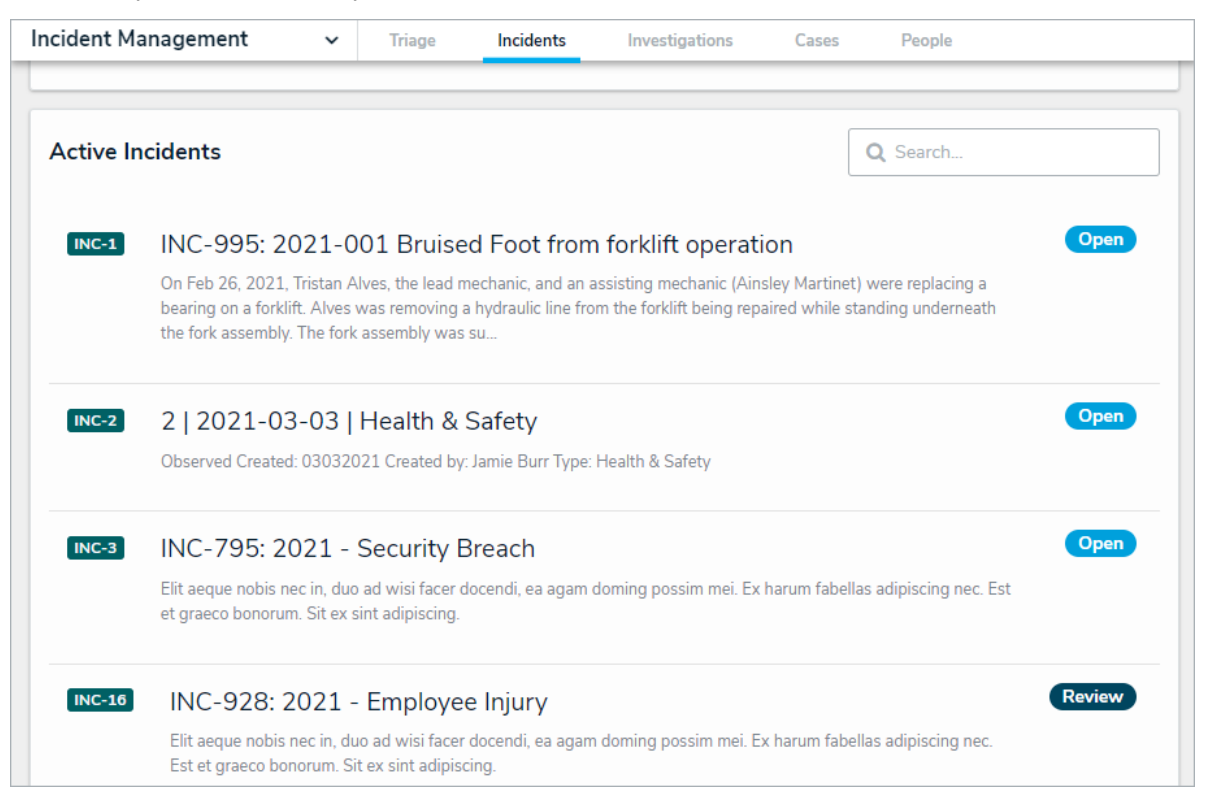

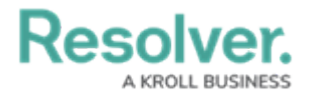

4. Click the **Primary Incident Type** field, begin typing keywords, then click to select the relevant option.

| Primary Incident Type  | Business Unit         |
|------------------------|-----------------------|
| Q Security Breach ×    | Q Corporate ×         |
| ncident Owner          | Severity              |
| Q ×                    | ● High ~              |
| ×                      |                       |
| ncident Start DateTime | Incident End DateTime |
| AA                     |                       |

The Primary Incident Type on an Incident form.

- 5. Enter additional details of the incident, as required. Read more here: View and Edit Assigned Incidents.
- 6. In the **Incident Actions** section (bottom of the screen), click the **View Investigation** button.

| cident Actions                                                                                       |                                                                                    |                                                                                                    |
|----------------------------------------------------------------------------------------------------|------------------------------------------------------------------------------------|----------------------------------------------------------------------------------------------------|
|                                                                                                    | EXPORT                                                                             |                                                                                                    |
| Access the Investigation data on<br>his Incident, providing the<br>correct permissions are available | Generate an Excel file of all the<br>data related to the Incident in raw<br>format | Run a Detailed Incident Report in<br>PDF that displays the Incident<br>and all related data in a typical<br>case file format. |
|                                                                                                    |                                                                                    |                                                                                                    |
| RETURN TO TRIAGE                                                                                     | OPEN INVESTIGATION                                                                 | CLOSE INCIDENT                                                                                                    |

7. In the **Investigator** field, begin typing investigator usernames, then click to select the relevant person.

## Resolver. A KROLL BUSINESS

| Date                     | Date                                                                     |
|--------------------------|--------------------------------------------------------------------------|
|                          |                                                                          |
| 🏢 May 20, 20 🗸           | 🛗 June 2, 20: ~                                                          |
| s was removing a hydrau  | lic line from the                                                        |
| e fork assembly.         |                                                                          |
| feet above the ground by | a nylon sling                                                            |
|                          | and an assisting mechanic<br>s was removing a hydrau<br>e fork assembly. |

## 8. Click **Open Investigation**.

- You can also open an investigation by clicking the header card workflow select list, then **Open an Investigation**.
- Once an investigation is opened, the Incident Owner will be able to view, but not edit, the incident.
- The incident will move to the **Under Investigation** state and an email will be sent to the assigned Investigator with a link to the incident.

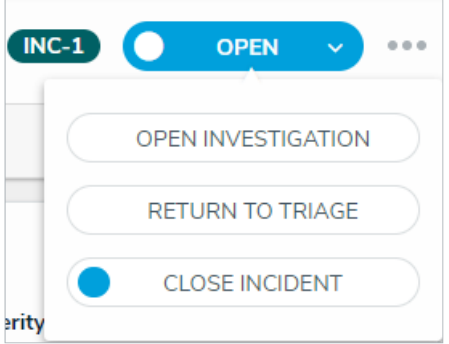

Click Open Investigation in the header card.